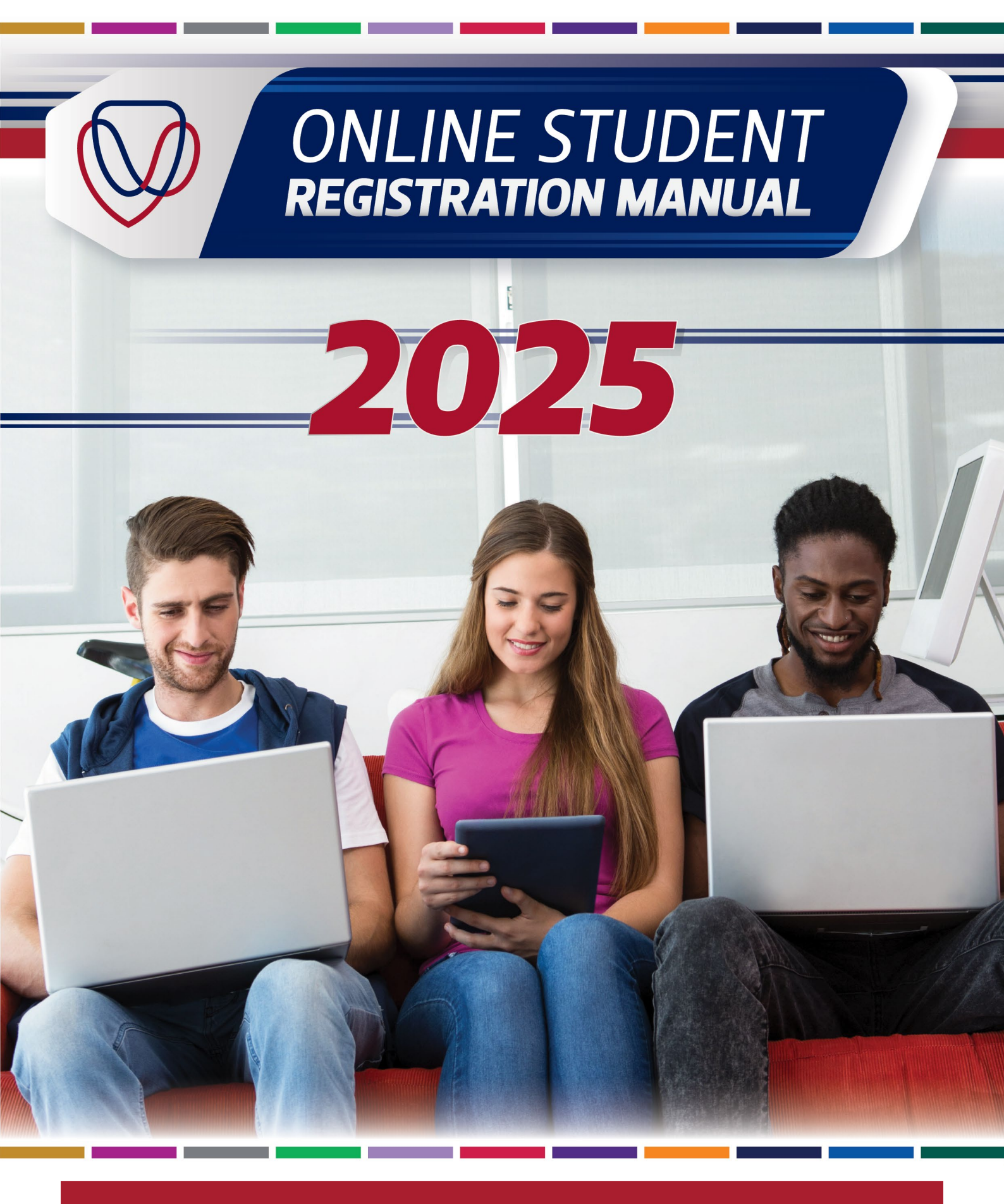

T: +27 51 401 9111 | E: studentadmin@ufs.ac.za | www.ufs.ac.za

Inspiring excellence, transforming lives through quality, impact, and care.

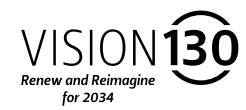

UNIVERSITY OF THE FREE STATE UNIVERSITEIT VAN DIE VRYSTAAT YUNIVESITHI YA FREISTATA

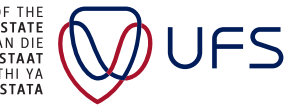

| 1      | Introduction                                                  | 2  |
|--------|---------------------------------------------------------------|----|
| 2      | Getting Ready for Registration                                | 2  |
| 3      | Online Registration Process: Step-by-Step Guide               | 2  |
| 3.1    | Navigate and Log in to PeopleSoft                             | 2  |
| 3.2    | Accessing the Registration Activity Guide                     | 3  |
| 3.3    | Registration Activity Guide: Kicking off the 11-Step Process  | 4  |
| 3.4    | Step 1 of 11: Introduction                                    | 4  |
| 3.5    | Step 2 of 11: Personal Details                                | 5  |
| 3.6    | Step 3 of 11: Demographic Details                             | 6  |
| 3.7    | Step 4 of 11: Contact Details                                 | 7  |
| 3.8    | Step 5 of 11: Addresses                                       | 8  |
| 3.9    | Step 6 of 11: Relationship Information                        | 9  |
| 3.10   | Step 7 of 11: Current Year Activity                           | 10 |
| 3.11   | Step 8 of 11: Agreement                                       | 11 |
| 3.12   | Step 9 of 11: Holds                                           | 11 |
| 3.13   | Step 10 of 11: Module Enrolment                               | 12 |
| 3.13.1 | Module Enrolment: Academic Details                            | 13 |
| 3.13.2 | Module Enrolment: Instruction Message                         | 14 |
| 3.13.3 | Module Enrolment: Icon Key                                    | 14 |
| 3.13.4 | Module Enrolment: Adding Modules for Enrolment                | 15 |
| 3.13.5 | Module Enrolment: Adding Failed Modules for Re-enrolment      | 15 |
| 3.13.6 | Module Enrolment: Dropping Modules                            | 16 |
| 3.13.7 | Module Enrolment: Finalising Your Shopping Cart               | 16 |
| 3.13.8 | Module Enrolment: Reviewing and Submitting Your Shopping Cart | 17 |
| 3.13.9 | Module Enrolment: Review – Classes Enrolled/ Dropped          | 18 |
| 3.14   | Step 11 of 11: Complete                                       | 19 |

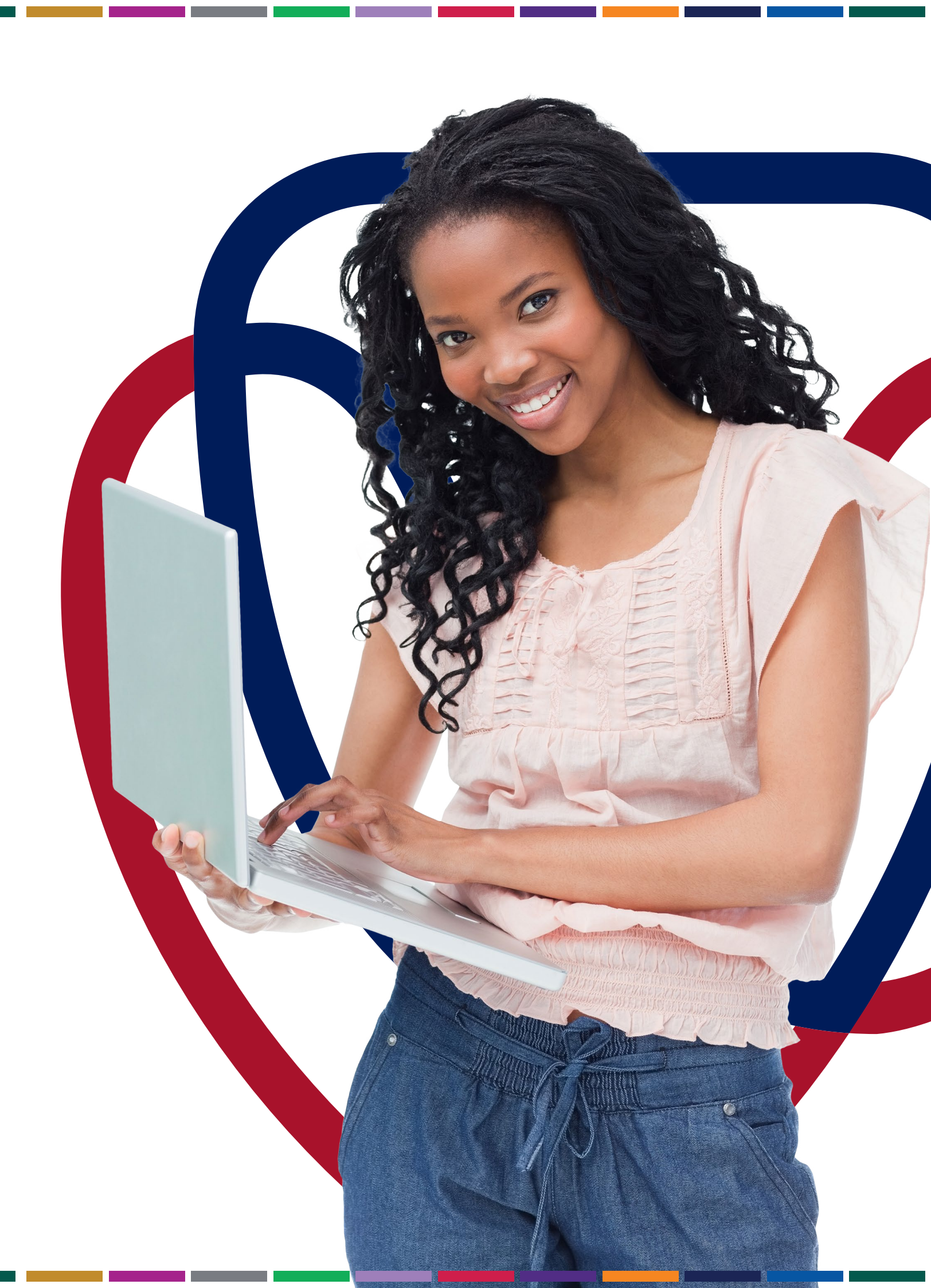

# INTRODUCTION

Welcome to the University of the Free State Online Registration Manual. This manual is designed to guide you through the required actions and steps to complete and finalise your registration for the current year.

## **GETTING READY FOR REGISTRATION** 2

# Before getting started, there are some items that require your attention:

- The registration process runs for a specified period, as communicated to you by the UFS. It is critical that you complete all the required actions and steps within the specified time to avoid any penalties.
- Some steps may require you to seek approval or to clear items with specific staff members and/or administrative offices. Familiarise yourself with each required step and expectation ahead of time to avoid any delays.

# To start the online registration process, make sure that you have:

- made all the necessary registration-related payments and arrangements in this regard;
- met with an adviser for academic advice if you are required to do so;
- access to a stable and reliable internet connection;
- your PeopleSoft login details ready – you need your student number and a valid password to start the registration process; and
- access to your email account, as important information will be communicated to you during this process.

## **ONLINE REGISTRATION PROCESS: STEP-BY-STEP GUIDE** 3

To complete and finalise your registration, carefully read and follow the instruction as set out in the steps below.

## NAVIGATE AND LOG IN TO PEOPLESOFT 3.1

- 1. Navigate to the UFS Student Login page. Link for returning students: pssa.ufs.ac.za
- 2. Enter your student number as the username/user ID and your password.
- 3. Click on 'Sign In'.

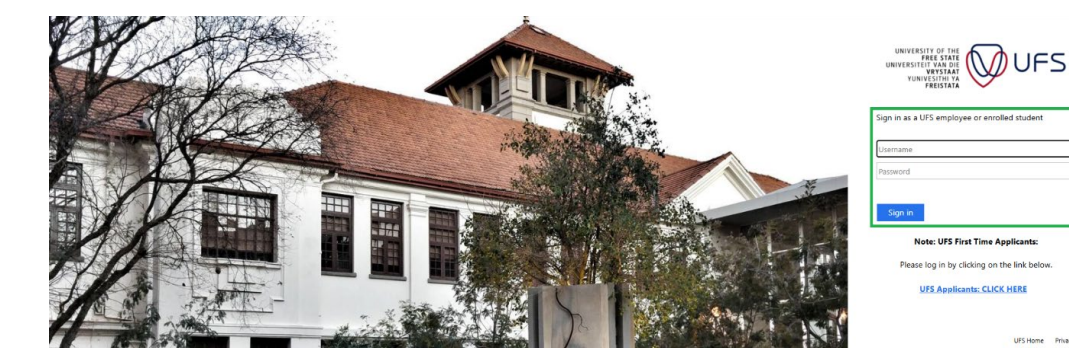

# Link for new students: myapplication.ufs.ac.za

# **ORACLE**<sup>®</sup> PeopleSoft

| User ID           |  |  |
|-------------------|--|--|
| 1                 |  |  |
| Password          |  |  |
|                   |  |  |
| Select a Language |  |  |
| English           |  |  |

# Sign In

Enable Screen Reader Mode

## **ACCESSING THE REGISTRATION ACTIVITY GUIDE** 3.2

your open/assigned tasks.

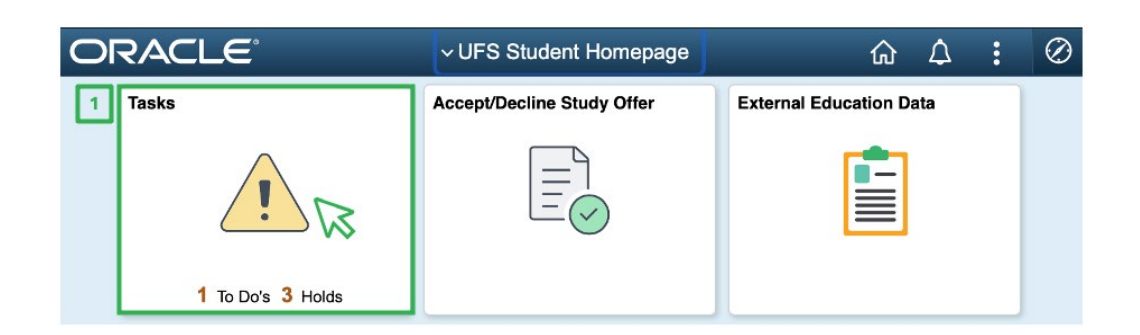

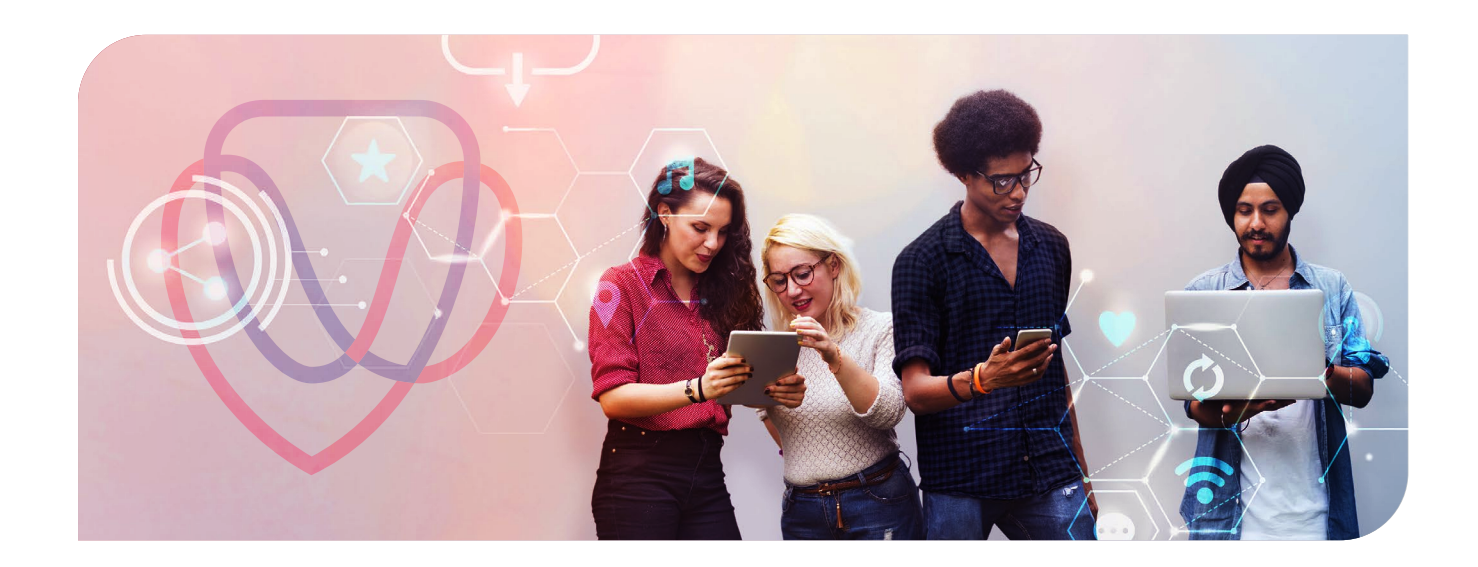

|   | ) |
|---|---|
|   |   |
|   |   |
| ~ |   |
|   | ĺ |

1. On the UFS Student home page, click on the 'Tasks' tile visible at the top left of the page to access

### **REGISTRATION ACTIVITY GUIDE: KICKING OFF THE 11-STEP PROCESS** 3.3

1. On the 'To Do List', click on the arrow next to the task 'Registration XXXX – University of the Free State' to open the 'Registration Activity Guide'.

| VIFS Student Homepage |   |              | Tasi                           | ks |                 |     | ណ   | ۵   | : | $\oslash$ |
|-----------------------|---|--------------|--------------------------------|----|-----------------|-----|-----|-----|---|-----------|
| To Do List            | 1 | To Do List   |                                |    |                 |     |     |     |   |           |
| Nolds                 | 2 |              |                                |    |                 |     | 1 r | wor |   |           |
| Completed Agreements  |   |              |                                |    |                 |     | Ť,  | 1   |   |           |
|                       |   | Task         |                                |    | Due Date Status | •   |     | 1   | 1 |           |
|                       |   | Registration | - University of The Free State |    | Assig           | ned | )   | ł   | - |           |
|                       |   |              |                                |    |                 |     |     |     | 2 |           |

# What is a Hold:

Holds are restrictions or pending actions on your account that might prevent you from registering. Holds could be related to unpaid fees, academic advising, or missing documentation.

# Holds Tab:

**H** 

Should you currently have any 'holds', click on the 'Hold' tab on the left navigation to view what is required. You can also address any 'holds' at Step 9 of 11 in the Registration Activity Guide.

# 3.4 STEP 1 OF 11: INTRODUCTION

Upon opening your Registration Activity Guide - at first glance, the left-hand navigation shows all 11 steps required to complete your registration.

- **1. Steps** must be completed **sequentially.**
- 2. As you progress through the Registration Activity Guide, the status for each tab updates as actions are applied (Visited, Not Started, In Progress, Complete).
- 3. All steps must be completed.

# Navigating and action-required items on the Introduction tab:

- **1. Read** the introduction carefully.
- 2. Click 'Confirm' to acknowledge that you have read and understood the information.
- 3. Click 'Next' to move to Step 2.

| × Exit                            | Registration - Univ        | rsity of The Free State | A :      |
|-----------------------------------|----------------------------|-------------------------|----------|
| 1 Introduction<br>Visited         | Step 1 of 11: Introduction | Exit                    | Next > 3 |
| 2 Personal Details<br>Not Started |                            |                         | V\$ [2]  |

# Assistance in Completing the Registration Activity Guide:

If you require any assistance to complete the Registration Activity Guide, please use any of the below Email: StudentAdmin@ufs.ac.za

## **STEP 2 OF 11: PERSONAL DETAILS** 3.5

- **1. Review** your personal details carefully.
- 2. Click on the arrow next to your name to view your details.
- **3.** If applicable, **use** the plus (+) button to **add** an additional **name**. ← Options include adding a maiden name and/or preferred name.
- 4. Click 'Confirm' to acknowledge that you have reviewed/updated information.
- 5. Click 'Next' to move to Step 3.

| × Exit                                    | Regis           | stration                    | - University       | of The Free | State  |
|-------------------------------------------|-----------------|-----------------------------|--------------------|-------------|--------|
|                                           |                 |                             |                    |             |        |
| 1 Introduction                            | Step 2 of 11: P | ersonal Det                 | ails 0 1           |             |        |
| 2 Personal Details<br>In Progress         |                 | Date o                      | of Birth<br>Gender |             |        |
| 3 Demographic Details<br>Not Started      | ▼ Names         | Natio                       | onal ID            |             |        |
| 4 Contact Details<br>Not Started          | <b>0</b><br>+ 3 | 1                           |                    |             |        |
| 5 Addresses<br>Not Started                | Name            |                             |                    |             | Туре   |
| 6 Relationship Information<br>Not Started |                 |                             | Add Name           |             | Primar |
|                                           | "No             | "Type<br>ame Format English | +uu Haine          | ✓<br>Maiden |        |
|                                           |                 | Prefix                      | :                  | Preferred   |        |
|                                           |                 | 'First Name                 |                    |             |        |
|                                           | м               | iddle Name                  |                    |             |        |
|                                           |                 | 'Last Name                  |                    |             |        |
|                                           |                 | Suffix                      | \$                 |             |        |

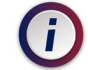

# More Information on this Step:

For more information on 'Step 2 of 11: Personal Details', click on the blue information icon next to the heading. For more information on 'Names', click on the blue information icon next to the heading.

# WhatsApp: +2787 240 6370 Call: +27 51 401 9111 (press option 1)

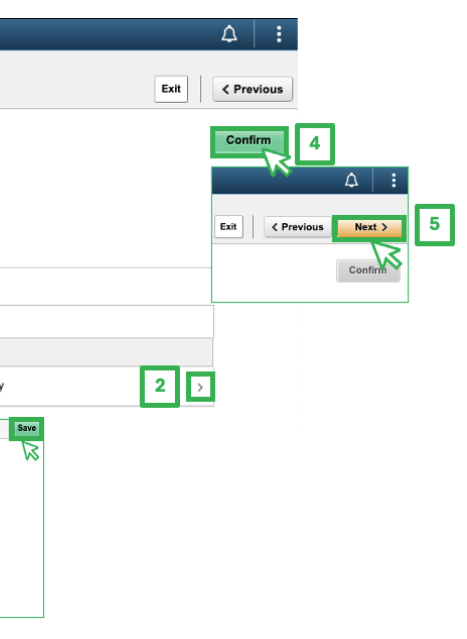

# 3.6 STEP 3 OF 11: DEMOGRAPHIC DETAILS

- **1. Review** your demographic details carefully.
- 2. Click on the arrow next to each field item to view and/or update your details for the following items:
  - Preferred Pronouns 2.1.
  - **2.2.** Gender Identity
  - **2.3.** Ethnic Identity
- 3. Click 'Confirm' to acknowledge that you have reviewed/updated information.
- 4. Click 'Next' to move to Step 4.

| × Exit                               | Registrati                    | on - University of The Free State |                                   |
|--------------------------------------|-------------------------------|-----------------------------------|-----------------------------------|
|                                      |                               |                                   | Exit < Previous                   |
| 1 Introduction<br>Complete           | Step 3 of 11: Demographic De  | tails 0                           | Confirm 3                         |
| 2 Personal Details                   | ✓ Preferred Personal Identity |                                   | VS                                |
| Complete                             | Field                         | Value                             |                                   |
| 3 Demographic Details<br>In Progress | Preferred Pronouns            | No value defined                  | 2.1 DExit C Previous Next > 4     |
| 4 Contact Details                    | Gender Identity               | No value defined                  | 2.2 > Confirm                     |
| Not Started                          | Ethnic Identity               | No value defined                  | 2.3                               |
| 5 Addresses<br>Not Started           |                               |                                   |                                   |
| Cancel 2.1 Edit                      | Details Save Cancel           | 2.2 Edit Details                  | Save Cancel 2.3 Edit Details Save |
| Preferred Pronouns                   | e Vi                          | *Gender Identity                  | *Ethnic Identity                  |
| M.                                   |                               | Bi-gender<br>Cisgender            | Asian<br>Black/African            |
| Miss                                 |                               | Female<br>Genderfluid             | Caucasian<br>Coloured             |
| Mq.<br>Mr                            |                               | Intersex                          | Hispanic/Latino                   |
| Mrs                                  |                               | Male<br>Non-Binary                | Human Kace<br>Mixed Race          |
| Ms.<br>Mx.                           |                               | Transgender                       | Other                             |
| None                                 |                               |                                   |                                   |

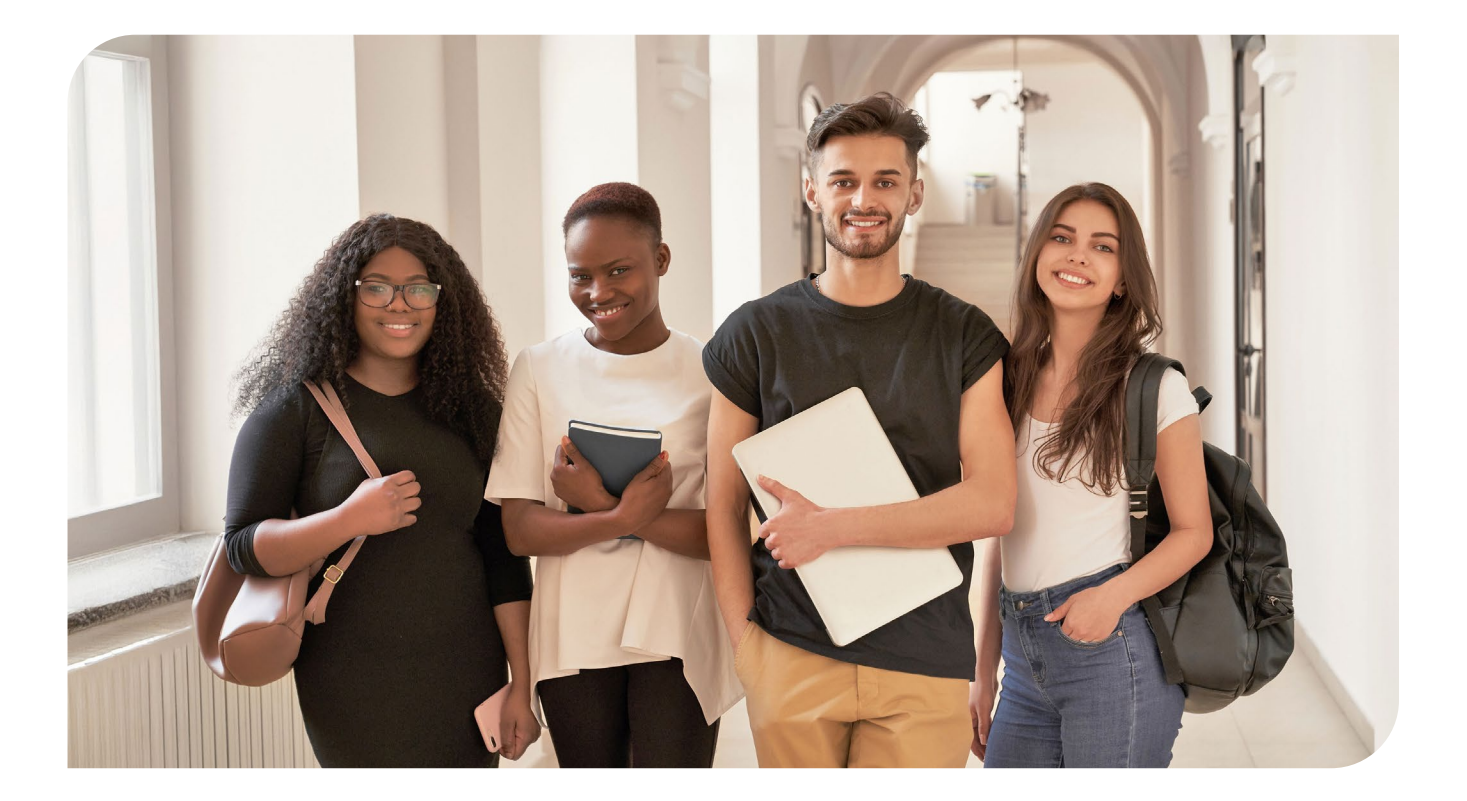

## **STEP 4 OF 11: CONTACT DETAILS** 3.7

- **1. Review** your contact details carefully.
- 2.1. Email (edit)
- 2.2. Phone (edit)
- 2.3.
- 4. Click 'Next' to move to Step 5.

| × Exit                                    |                   | Registration     | - Uni  | versity of Th | e Free  | State     |
|-------------------------------------------|-------------------|------------------|--------|---------------|---------|-----------|
|                                           |                   |                  |        |               |         |           |
| 1 Introduction<br>Complete                | Step 4 of 11: Co  | ontact Details 1 |        |               |         |           |
| 2 Personal Details<br>Complete            | Email 👔           |                  | ·      |               |         |           |
|                                           | Email             |                  |        |               |         | Туре      |
| 3 Demographic Details<br>Complete         |                   | @gmail.com       |        |               |         | Home      |
| 4 Contact Details<br>In Progress          | Qufs              | 4life.ac.za      |        |               |         | Campus    |
| 5 Addresses<br>Not Started                | Phone ()<br>+ 2.3 |                  |        |               |         |           |
| 6 Relationship Information<br>Not Started | Phone             |                  |        | Туре          |         |           |
| 7 Current Year Activity<br>Not Started    | +27               |                  |        | Cell          |         |           |
| Cancel 2.1                                | Edit Email        | Save             | Cancel |               | 2.2     | Edit Phor |
| Type Home                                 |                   | 2                |        | Туре          | Cell    |           |
| *Email                                    | @gmail.com        |                  |        | Country Code  | 027     |           |
| Preferre                                  | ed                |                  |        | *Phone Number |         |           |
|                                           |                   |                  |        | Extension     | _       |           |
|                                           | Delete            |                  |        |               | Prefern | ed        |
|                                           |                   |                  |        |               | Enable  | Texts     |

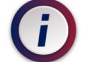

# More Information on this Step:

For more information on '**Email**', click on the blue information icon next to the heading. For more information on '**Phone**', click on the blue information icon next to the heading.

2. Click on the arrow next to each field item to view and/or update your details for the following items:

You can also **use** the **(+) button** under the 'Phone' heading to **add a phone** number. **3. Click 'Confirm'** to acknowledge that you have reviewed/updated the information.

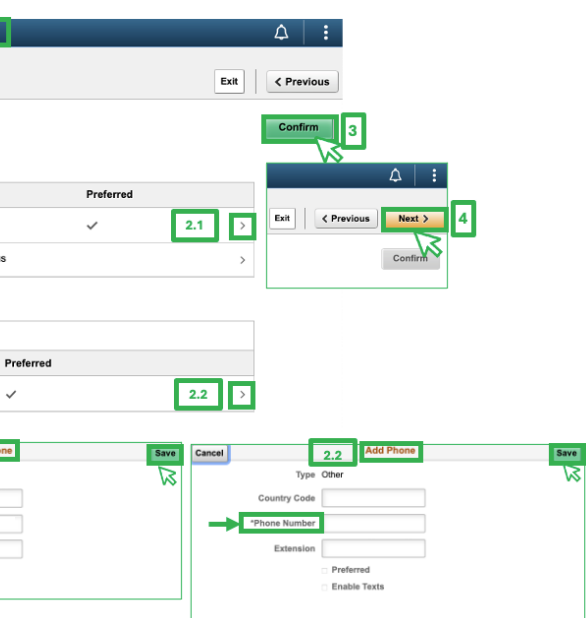

# 3.8 STEP 5 OF 11: ADDRESSES

- **1. Review** your address details carefully.
- 2. To add an address, use the (+) button under the 'Home Address' heading.
- 3. To edit and/or view an address item, click on the arrow next to the selected address field.
- 4. Click 'Confirm' to acknowledge that you have reviewed/updated the information.
- 5. Click 'Next' to move to Step 6.

| × Exit                                    |                                  | Registration | - University of The | Free State |                            | <u> ۵</u> :            |     |
|-------------------------------------------|----------------------------------|--------------|---------------------|------------|----------------------------|------------------------|-----|
|                                           |                                  |              |                     |            |                            | Exit < Previous        | )   |
| 1 Introduction<br>Complete                | Step 5 of 11: Addre              | sses 🛈 1     |                     |            |                            | Confirm                | 4   |
| 2 Personal Details<br>Complete            | Home Address                     |              |                     |            |                            |                        | •   |
| 3 Demographic Details<br>Complete         | Address                          |              |                     |            | From                       | Exit ( Previous Next ) |     |
| 4 Contact Details<br>Complete             | FRANKFORT<br>Free State Province |              |                     |            | Current 3                  | Confirm                | 3   |
| 5 Addresses<br>In Progress                | 9830<br>Delivery Address         |              |                     |            |                            |                        |     |
| 6 Relationship Information<br>Not Started | No address defined               | 15           |                     |            |                            |                        |     |
| 7 Current Year Activity<br>Not Started    | Cancel 2                         | Add Address  | Save                | Cancel     | 3 Edit Addr                | ress Sa                | ave |
|                                           | *From 10/3                       | 1/2024       | NA I                |            | Type Home                  | 0                      | R   |
|                                           | *Country Sout                    | th Africa Q  | 1                   |            | Soundary Soundaria         | ~                      |     |
|                                           | *Address 1                       |              |                     | -Ad        | dress 1 451 Butayi Section |                        |     |
|                                           | Address 2                        |              |                     | Ad         | Idress 2                   |                        | - 1 |
|                                           | Address 3                        |              |                     | Ad         | Idress 3                   |                        |     |
|                                           | Address 4                        |              |                     | Ad         | Idress 4                   |                        |     |
|                                           | 014                              |              |                     |            | City FRANKFORT             |                        |     |
|                                           | City                             | 0            |                     |            | State FS Q Free St         | ate Province           |     |
|                                           | State                            | 4            |                     |            | Postal 9830                |                        |     |
|                                           | Postal                           |              |                     |            | Postal 9830                |                        |     |
|                                           | Province                         |              |                     | P          | rovince                    |                        |     |

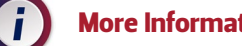

# More Information on this Step:

For more information on 'Step 5 of 11: Addresses', click on the blue information icon next to the heading.

## 3.9 **STEP 6 OF 11: RELATIONSHIP INFORMATION**

- **1. Review** your relationship information carefully.
- 2. To add an additional relationship, click on 'Add Relationship' under the relationships listed.
- **3.** To edit and/or view a relationship item, click on the arrow next to the selected relationship.
- **4. Click 'Confirm'** to acknowledge that you have reviewed/updated the information.
  - ← Note: In previous steps, the 'Confirm' button was reflected in the top right corner of the page. For the current step, 'Confirm' is reflected at the bottom of the Relationship Information page, next to 'Add Relationship'.
- 5. Click 'Next' to move to Step 7.
  - ← Note: 'Next' will appear at the top right of the page, as with all previous steps.

| Introduction                  | Step 6 of 11: Rela | ationship Information |                                        |                                            |  |
|-------------------------------|--------------------|-----------------------|----------------------------------------|--------------------------------------------|--|
| Complete                      | Relationship       | Guardian Relationship | Name                                   |                                            |  |
| Personal Details<br>Complete  | Brother/Sister     | Emergency Contact     | 2&3                                    | Relationship                               |  |
| Demographic Details           | Sibling            | Emergency Contact     | Relations<br>Guard<br>Relations<br>No. | ihip ( • • • • • • • • • • • • • • • • • • |  |
|                               | Sibling            | Emergency Contact     | Name Pr                                | efix Q                                     |  |
| 4 Contact Details<br>Complete | Sibling            | Emergency Contact     | Name Init                              | sals                                       |  |
| Addresses                     | Add Palationship   | Confirm               | Last Na                                | ime                                        |  |
| Complete                      |                    |                       | Cour                                   | Q.                                         |  |
| Relationship Information      | 2 **               | 4 Exit < Previous     | Vext > 5 Address Lin                   | 1e1                                        |  |
|                               |                    |                       | Address Lin                            | 10 2 L                                     |  |
|                               |                    |                       | Address Lir                            | 10.4                                       |  |
|                               |                    |                       |                                        |                                            |  |

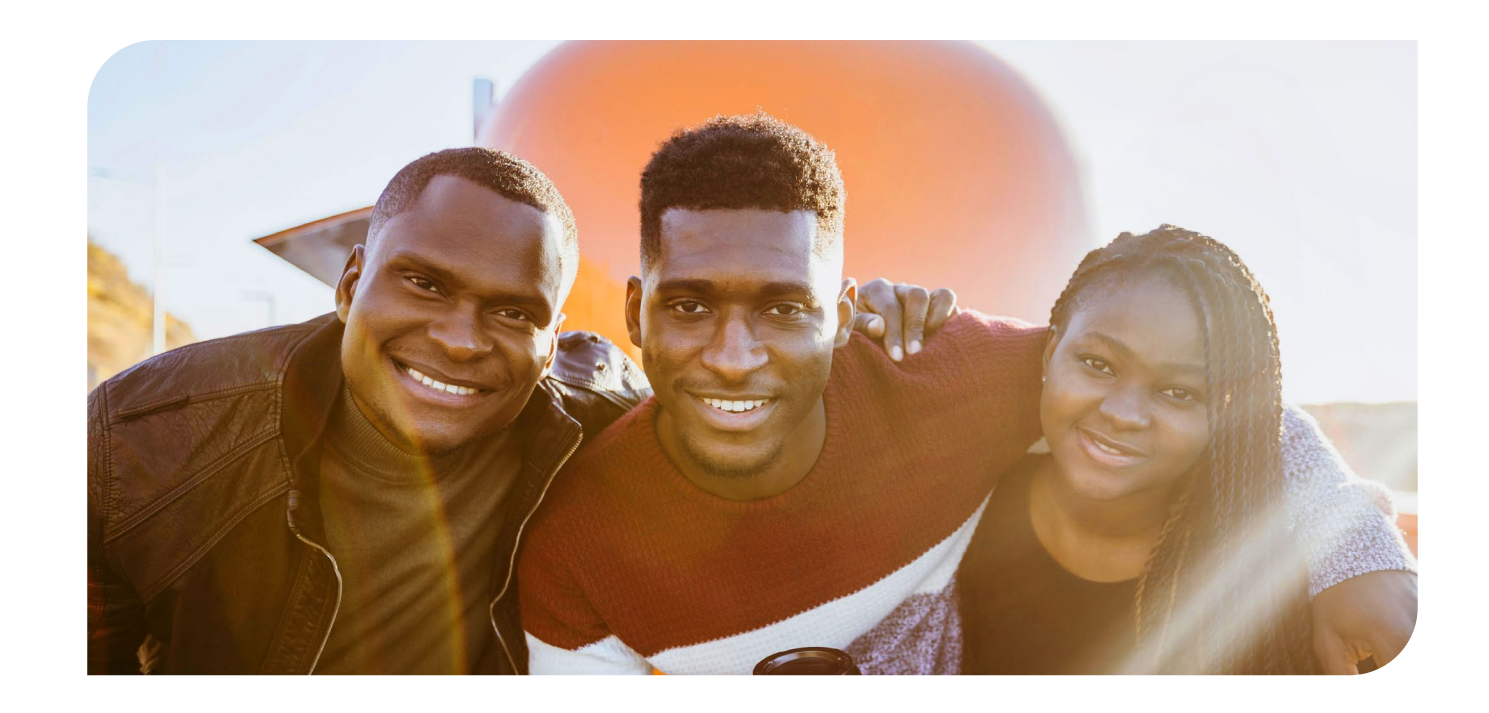

# 3.10 STEP 7 OF 11: CURRENT YEAR ACTIVITY

- **1. Review** your current year activity carefully.
- 2. To edit and/or view your current activity status, click on the drop-down menu under the Employment Status field. Three (3) options are available to choose from:
  - ← Employed by another organisation
  - ← Employed by the UFS
  - ← Student
- 3. Click 'Save' to acknowledge that you have reviewed/updated the information.
  - ← Note: For the current step, 'Save' is reflected at the bottom of the Current Year Activity page.
- 4. Click 'Next' to move to Step 7.
  - ← **Note:** 'Next' will appear at the top right side of the page, as with all previous steps.

| × Exit                                 | Registration                                                                            | - University of The Free State                                 | ۵ I             |
|----------------------------------------|-----------------------------------------------------------------------------------------|----------------------------------------------------------------|-----------------|
|                                        |                                                                                         |                                                                | Exit < Previous |
| 1 Introduction<br>Complete             | Step 7 of 11: Current Year Activity<br>Please indicate your employment status for the c | urrent year:                                                   |                 |
| 2 Personal Details<br>Complete         | Academic Year                                                                           | *Employment Status                                             |                 |
| 3 Demographic Details<br>Complete      | Save 3                                                                                  |                                                                |                 |
| 4 Contact Details<br>Complete          |                                                                                         | Employed another organisat<br>Employed by the UFS<br>v Student |                 |
| 5 Addresses<br>Complete                | Exit C Previous Next >                                                                  | 4                                                              | _               |
| 6 Relationship Information<br>Complete |                                                                                         | _                                                              |                 |
| 7 Current Year Activity<br>In Progress |                                                                                         |                                                                |                 |

# **Current Year Activity:**

In the 'Current Year Activity' section, please let us know your current employment status. The UFS needs this information for reporting to the Department of Higher Education and Training (DHET). Select the option that fits you best.

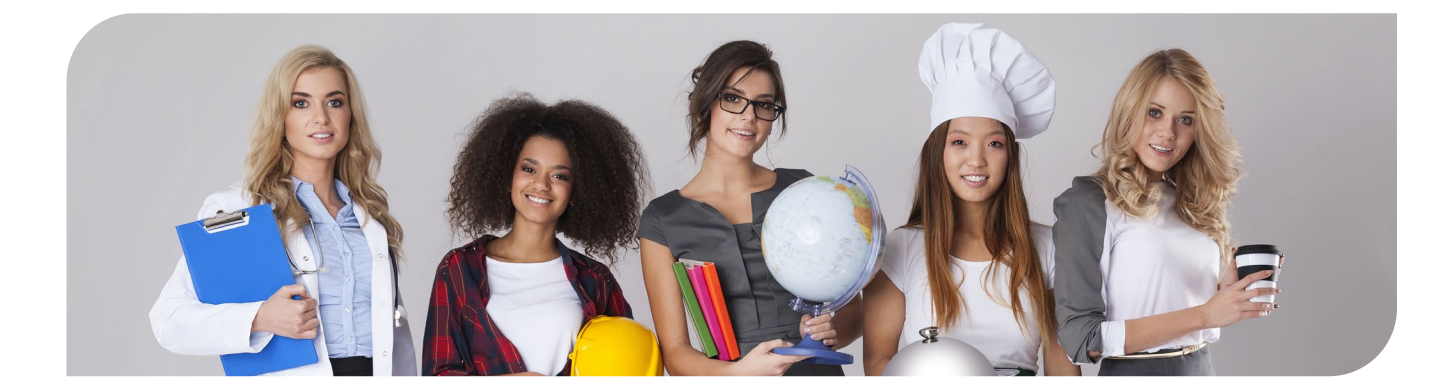

# 3.11 STEP 8 OF 11: AGREEMENT

- **1. Read** the terms and conditions of registration carefully.
- 3. Click 'Next' to move to Step 9.

| × Exit                                 |                         | Registration | - University of Th |
|----------------------------------------|-------------------------|--------------|--------------------|
|                                        |                         |              |                    |
| 1 Introduction<br>Complete             | Step 8 of 11: Agreement |              |                    |
| 2 Personal Details<br>Complete         |                         |              |                    |
| 3 Demographic Details<br>Complete      |                         |              |                    |
| 4 Contact Details<br>Complete          |                         |              |                    |
| 5 Addresses<br>Complete                |                         |              |                    |
| 6 Relationship Information<br>Complete |                         |              |                    |
| 7 Current Year Activity<br>Complete    |                         |              |                    |
| 8 Agreement<br>In Progress             |                         |              |                    |

# 3.12 STEP 9 OF 11: HOLDS

Steps to follow if no negative registration holds are listed:

- 1. Review if any negative registration holds are listed.
- 2. If no negative registration holds are listed, click 'Continue'.
- 3. Click 'Next' to move to Step 10.
  - ← **Note:** 'Next' will appear at the top right of the page, as with all previous steps.

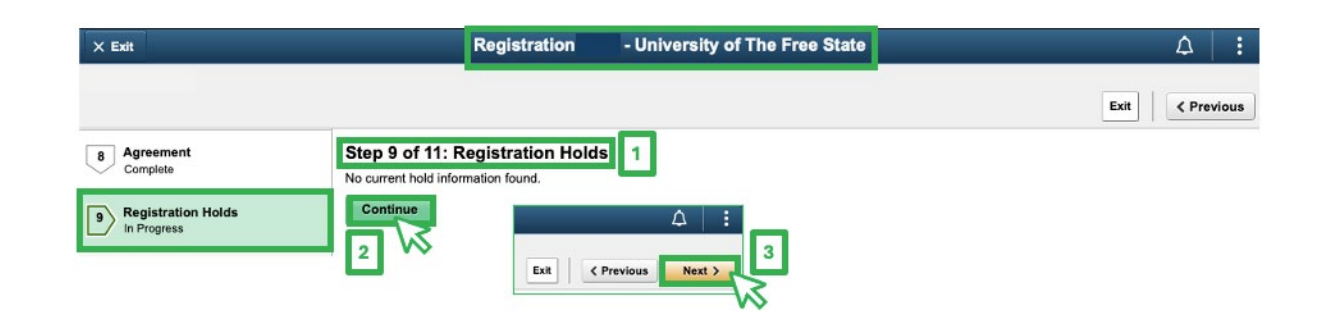

2. Click 'Accept' to acknowledge that you have read, understood, and agree to the stipulations.

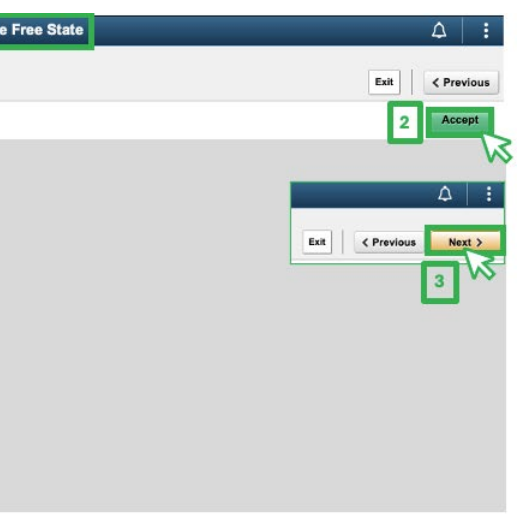

# ← Note: For the current step, 'Continue' is reflected at the bottom of the Registration Holds page.

# Steps to follow if negative registration holds are listed:

- 1. Review if any negative registration holds are listed.
- 2. If **negative registration holds** are **listed**, **click** on the blue information icon to view instructions.
- 3. Once action items are noted, click 'Continue'.
  - ← Note: All negative registration holds should be cleared before your final registration submission.
  - ← Note: For the current step, 'Continue' is reflected at the bottom of the Registration Holds page.
- 4. Click 'Next' to move to Step 10.
  - ← Note: 'Next' will appear at the top right of the page, as with all previous steps

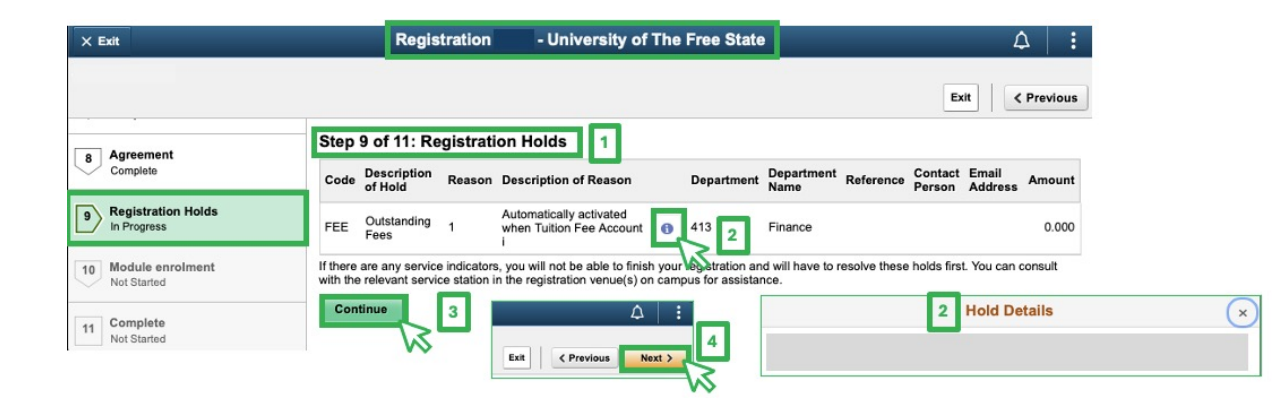

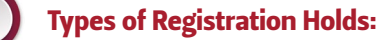

There are two main categories of holds. The **positive holds** do not prevent you from submitting your registration but are rather a key milestone achieved by the student. The **negative holds** prevent you from submitting your registration, and must be resolved before registration is submitted, e.g. academic advising.

# 3.13 STEP 10 OF 11: MODULE ENROLMENT

Upon entering Step 10, the **Module Enrolment** page opens – at **first glance**, the following items are visible:

- 1. Academic Details: This includes your student number, display name, career, term, academic year, programme, admit term, plan, credits satisfied, previously satisfied credits, credits enrolled, qualification type, academic level, academic level override, and the SSR item ID linked to the plan you are active/enrolling for.
- 2. Instruction Message: These instructions are related to your registration where to seek information and academic assistance.
- 3. Icon Key: Each icon listed has a specific definition and is updated next to the modules listed when actions are applied (details for each icon to follow).
- 4. Academic Plan and Module Details: This section lists all academic years applicable to the specified academic plan you are registering for, with the module selection details provided for each year and semester.

| × Exit                                 | Regi                                                          | stration - Un                                 | iversity of The Free S                            |
|----------------------------------------|---------------------------------------------------------------|-----------------------------------------------|---------------------------------------------------|
|                                        |                                                               |                                               |                                                   |
| 1 Introduction<br>Complete             | Step 10 of 11: Module enrol                                   | ment                                          |                                                   |
| •                                      | Empl ID                                                       |                                               |                                                   |
| 2 Personal Details<br>Complete         | Academic Career                                               | Undergraduate                                 |                                                   |
|                                        | Institution                                                   | KOVSI                                         |                                                   |
| 3 Demographic Details<br>Complete      | Term                                                          | 2251                                          |                                                   |
|                                        | Number of Active Programs                                     | 1                                             |                                                   |
| 4 Contact Details                      | Academic Year                                                 | 2025                                          |                                                   |
| • complete                             | Program<br>Admit Term                                         | B4311 BSc Forer                               | nsic Sciences                                     |
| 5 Addresses                            | Plan                                                          | BC433031 BSc E                                | ioropsic Science                                  |
| Complete                               | Credits Satisfied                                             | 364.00                                        | orenaic ocience                                   |
| 6 Relationship Information<br>Complete | Previously Satisfied Credits                                  | 364.00                                        |                                                   |
|                                        | Credits Enrolled                                              | 72.00                                         |                                                   |
| 7 Current Year Activity<br>Complete    | Qualification type                                            | 3-Year Bachelors D                            | egree                                             |
|                                        | Academic Level                                                | 3rd Year                                      |                                                   |
| 8 Agreement<br>Complete                | Academic Level (Override)                                     | 3rd Year                                      |                                                   |
|                                        | SSR Item ID                                                   | 00000030880 BC                                | 433031 BSc (majoring i                            |
| 9 Registration Holds<br>Complete       | Please add the modules (cours<br>the modules that you need to | ses) that you wish t<br>enrol for. In case of | o enroll for, below. You<br>any questions, please |
| Module enrolment                       | Icon Key                                                      |                                               |                                                   |
| In Progress                            | 🚖 - In Shopping Cart 🛛 🛞 -                                    | To be dropped                                 | 🔶 - Enrolled                                      |
| Complete                               |                                                               |                                               |                                                   |
| In Progress                            | • BC433031 Year 1                                             |                                               |                                                   |
|                                        | AND BC433031 Year 2                                           |                                               |                                                   |
|                                        | AND BC433031 Year 3                                           |                                               |                                                   |
|                                        |                                                               |                                               |                                                   |
|                                        |                                                               |                                               | Conti                                             |
|                                        |                                                               |                                               |                                                   |

### 3.13.1 MODULE ENROLMENT: ACADEMIC DETAILS

## Key data items explained:

- 1. Academic Year: Reflects the current enrolment year.
- 2. Plan: The academic plan you are active on and ready to enrol in.
- **3.** Academic Level: The calculated academic year of study (level) applicable to you.
- liaise with an adviser/faculty staff member for assistance.

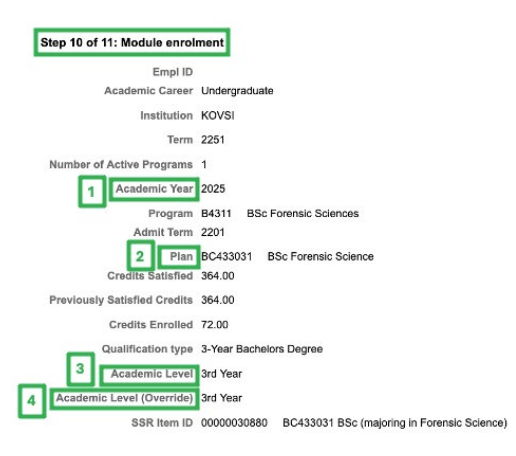

| e State                     |                        | 4                     | :           |
|-----------------------------|------------------------|-----------------------|-------------|
|                             | Exit                   | Previous Next         | •           |
|                             |                        |                       |             |
| g in Forensic Science)      | ur annliachla facultur | wie beek te determin  |             |
| se consult with your facult | y advisor.             | rule book to determin | <u>"</u> ┣Ľ |
| 🧭 - Satisfied               | X - Not Satisfied      | ଟ - Continuation      | <u>}</u>    |
|                             |                        |                       | -4          |
| ntinue >                    |                        |                       |             |

4. Academic Level (Override): This functionality is only available to staff members. If you need to enrol for modules presented at an academic year level for which you are not active, you are required to

# 3.13.2 MODULE ENROLMENT: INSTRUCTION MESSAGE

**1.** The **Instruction Message** contains information to assist you in successfully completing your registration, where to find curriculum information, and seek assistance, if necessary.

1 Please add the modules (courses) that you wish to enroll for, below. You need to consult with your applicable faculty rule book to determine the module that you need to enrol for. In case of any questions, please consult with your faculty advisor.

# 3.13.3 MODULE ENROLMENT: ICON KEY

The **Icon Key** includes all **statuses** – presented visually – indicating **specific actions** applied on each module.

| Icon Key               |                     |                |             |                     |                    |
|------------------------|---------------------|----------------|-------------|---------------------|--------------------|
| 1 🛧 - In Shopping Cart | 2 🛞 - To be dropped | 3 🔶 - Enrolled | 4 Satisfied | 5 🗙 - Not Satisfied | 6 💣 - Continuation |

# Icon visuals and related actions it represents:

2.

**1.** Blue star: Once you add a module to your shopping cart, this icon appears next to the selected module.

| ☆ - In Shopping Cart                                              | >                                                                | ☆              | AND EECF1624: Introduction to Macro-Economic                                  |            |
|-------------------------------------------------------------------|------------------------------------------------------------------|----------------|-------------------------------------------------------------------------------|------------|
| Blue crossed circle: In<br>current year of enrolit<br>the module. | n cases where you have select<br>ment, this icon appears next to | ted r<br>o the | modules which should be removed for the selected module when you select to dr | the<br>rop |

-- -- EACC3708: Financial Accounting

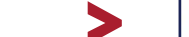

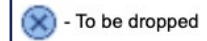

**3.** Yellow diamond: Once you have added modules to your shopping cart, continued and submitted, this icon appears next to the applicable modules.

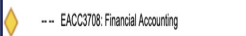

|--|

🔶 - Enrolled

**4.** Green ticked circle: In cases where you have successfully completed modules, this icon appears next to the applicable modules.

-- EACC1624: Accounting Ø

| ${ }$ | - Satisfied |
|-------|-------------|
|-------|-------------|

5. Red cross: In cases where you have failed modules, this icon appears next to the applicable modules.

-- AND EECF1624: Introduction to Macro-Economic

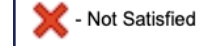

- 6. Circular Arrow: This icon represents modules that were started/enrolled for in the previous enrolment years but are continuing in the current enrolment year.
  - ← Note: This icon mostly appears on master's dissertation modules and PhD thesis modules to indicate a continuation with the research modules year after year until completion.

-- EMAC2714: Managerial Accounting 1

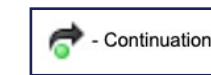

# 3.13.4 MODULE ENROLMENT: ADDING MODULES FOR ENROLMENT

- 1. Click on the drop-down menu next to the applicable module and select 'Add to Shopping Cart'.
- 2. Click on the drop-down menu next to the add module field to select the applicable class.
  - Note: Make sure you select classes on the campus you are enrolling and attending classes on, and not a mix between the campuses.
  - ← The **indicator** next to the **applicable module** will now reflect the **'In Shopping Cart' icon** and show the action item as 'Add to Shopping Cart', with the class selection.

| ANI | D BC433031 Year 2                             |                  |
|-----|-----------------------------------------------|------------------|
|     | BC433031 Year 2 Semester 1                    |                  |
|     | OR ANBG2616: Anatomy                          | Elective Me      |
| Ø   | (AND ENTO2616: Functional Morphology & Anatom | Elective Me      |
|     | - OR ANBG2616: Anatomy                        | Elective M       |
| Ø   | (AND ENTO2616: Functional Morphology & Anatom | Elective M       |
|     | OR ANBG2616: Anatomy                          | Elective Modules |
| Ø   | (AND ENTO2616: Functional Morphology & Anatom | Elective Modules |
| ☆   | OR ANBG2616: Anatomy                          | Elective Modules |

# 3.13.5 MODULE ENROLMENT: ADDING FAILED MODULES FOR RE-ENROLMENT

- 1. Click on the drop-down menu next to the applicable module and select 'Add to Shopping Cart'.
- 2. Click on the drop-down menu next to the add module field to select the applicable class.
  - Note: Make sure you select classes on the campus you are enrolling and attending classes on, and not a mix between the campuses.
  - The indicator next to the applicable module will now reflect the 'In Shopping Cart' icon and show the action item as 'Add to Shopping Cart', with the class selection.

## - AND BC433031 Year 2

|   | BC433031 Year 2 Semester 1                    |                    |       |
|---|-----------------------------------------------|--------------------|-------|
|   | OR ANBG2616: Anatomy                          | Elective           | Mo    |
| I | (AND ENTO2616: Functional Morphology & Anatom | Elective           | Mo    |
| × | FORS2616: Introductory forensic science       | Compu              | isory |
| Ø | AND GENE2616: Principles of Genetics          | Compu              | lsory |
|   | - FORS2616: Introductory forensic science     | Compulsory Modules | A     |
| Ø | AND GENE2616: Principles of Genetics          | Compulsory Modules |       |
| ☆ | FORS2616: Introductory forensic science       | Compulsory Modules |       |

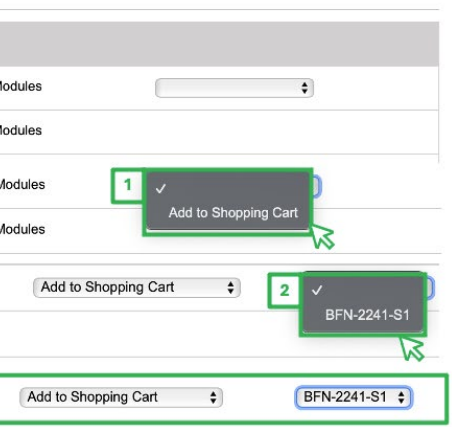

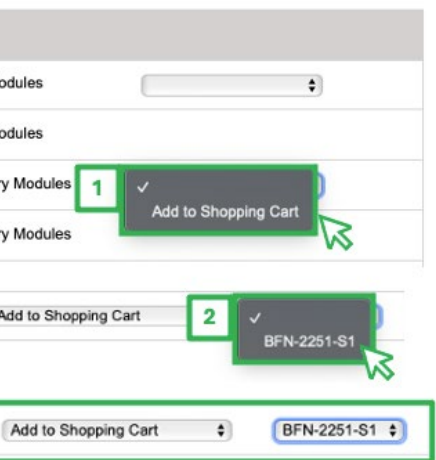

### 3.13.6 **MODULE ENROLMENT: DROPPING MODULES**

- 1. Click on the drop-down menu next to the applicable module and select 'Drop'.
- ← The **indicator** next to the **applicable module** will now reflect the **'dropped' icon** and show the action item as 'drop'.

## AND BC433031 Year 2

| BC433031 Year 2 Semester 1                                      |                         |
|-----------------------------------------------------------------|-------------------------|
| - (OR CHEM2623: Organic Chemistry Theory                        | Elective Modules        |
| AND CHEM2641: Inorganic Chemistry Practicals)                   | Elective Modules        |
| - AND CHEM2621: Organic Chemistry practicals)                   | Elective Modules        |
| AND CHEM2621: Organic Chemistry practicals)                     | Elective Modules        |
| <ul> <li>AND CHEM2621: Organic Chemistry practicals)</li> </ul> | Elective Modules Drop + |

## **MODULE ENROLMENT: FINALISING YOUR SHOPPING CART** 3.13.7

1. Once you have made all additions, updates, and changes to your shopping cart, click 'Continue'.

| × Exit                             |            | Registration                | - University of The Free State |                      | ≙   :             |
|------------------------------------|------------|-----------------------------|--------------------------------|----------------------|-------------------|
|                                    |            |                             |                                | Exit                 | < Previous Next > |
| 8 Agreement                        | Term 🗘     | Course 🗘                    | Class section $\Diamond$       | Shopping cart action | 0                 |
| Complete                           | 2252       | CHEM3743 - MAIN - BFN (BFN) | BFN                            | Enrol 1              |                   |
| 9 Registration Holds<br>Complete   | 2252       | CHEM2621 - MAIN - BFN (BFN) | BFN                            | Drop                 |                   |
| 10 Module enrolment<br>In Progress | 2252       | CHEM3721 - MAIN - BFN (BFN) | BFN                            | Enrol                |                   |
| 11 Complete<br>In Progress         | Back to Mo | odule enrolment 2           | Submit <b>&gt;</b>             |                      |                   |

## 3.13.8 **MODULE ENROLMENT: REVIEWING AND SUBMITTING YOUR SHOPPING CART**

# Steps to follow if items require changes:

- 1. Review the items listed in your shopping cart.
- following the same procedures as set out in 3.13.4 to 3.13.7.

| × Exit                             |           | Registration                | - University of The |
|------------------------------------|-----------|-----------------------------|---------------------|
| 8 Agreement                        | Term 🗘    | Course $\Diamond$           |                     |
| 9 Registration Holds<br>Complete   | 2252      | CHEM3743 - MAIN - BFN (BFN) |                     |
| 10 Module enrolment<br>In Progress | 2252      | CHEM3721 - MAIN - BFN (BFN) |                     |
| 11 Complete<br>In Progress         | Back to M | odule enrolment 2           | S                   |

# Steps to follow if items are correct:

- 1. Review the items listed in your shopping cart.
- 2. If no additional changes are required, click 'Submit'.

| × Exit                     |        | Registration                | - University of The |
|----------------------------|--------|-----------------------------|---------------------|
| 8 Agreement<br>Complete    | Term 🗘 | Course 0                    |                     |
| Registration Holds         | 2252   | CHEM3743 - MAIN - BFN (BFN) |                     |
| Complete                   | 2252   | CHEM2621 - MAIN - BFN (BFN) |                     |
| Module enrolment           | 2252   | CHEM3721 - MAIN - BFN (BFN) |                     |
| 11 Complete<br>In Progress |        |                             | 2                   |

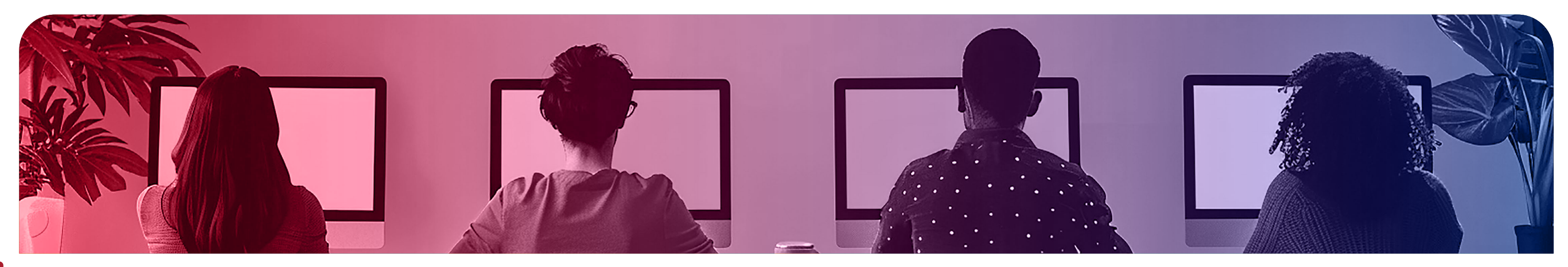

2. If any changes need to be made, click 'Back to Module Enrolment' to make the necessary changes by

|                          | Exit C Previous Next            |
|--------------------------|---------------------------------|
| Class section $\Diamond$ | Shopping cart action $\Diamond$ |
| BFN                      | Enrol 1                         |
| BFN                      | Drop                            |
| BFN                      | Enrol                           |

|                 | Exit < Previous Nex             | at : |
|-----------------|---------------------------------|------|
| Class section 0 | Shopping cart action $\Diamond$ |      |
| BFN             | Enrol 1                         |      |
| BFN             | Drop                            |      |
| BFN             | Enrol                           |      |

## 3.13.9 **MODULE ENROLMENT: REVIEW – CLASSES ENROLLED/ DROPPED**

# Steps to follow if modules appear with a negative (red cross) tick mark:

- 1. Review the items with negative marks in your shopping cart.
- 2. If any changes need to be made by you, click 'Back to Module Enrolment' to make the necessary changes by following the same procedures as set out in 3.13.4 to 3.13.7.

| × Exit                                 | Registration                    | - University of The Free State                           | ۵ I  |
|----------------------------------------|---------------------------------|----------------------------------------------------------|------|
|                                        |                                 |                                                          | Exit |
| 4 Contact Details<br>Complete          | Classes Enrolled / Dropped      |                                                          |      |
|                                        | ANBA3716 - MAIN - BFN (BFN)     | Unable to add this class - requisites have not been met. |      |
| 5 Addresses<br>Complete                | X ANBT3704 - MAIN - BFN (BFN)   | Unable to add this class - requisites have not been met. |      |
| 6 Relationship Information<br>Complete | V FORS2616 - MAIN - BFN (BFN)   | You have already taken this class.                       |      |
| 7 Current Year Activity<br>Complete    | CHEM3723 - MAIN - BFN (BFN)     | Unable to add this class - requisites have not been met. |      |
|                                        | X CHEM3741 - QWA - QWAQWA (QWA) | Unable to add this class - requisites have not been met. |      |
| 8 Agreement<br>Complete                | CHEM3743 - MAIN - BFN (BFN)     | Unable to add this class - requisites have not been met. |      |
| 9 Registration Holds                   | CHEM2621 - MAIN - BFN (BFN)     |                                                          |      |
|                                        | CHEM3721 - MAIN - BFN (BFN)     | Unable to add this class - requisites have not been met. |      |
| 10 Module enrolment<br>Complete        | ENTO3734 - MAIN - BFN (BFN)     |                                                          |      |
| 11 Complete<br>In Progress             | Back to Module enrolment        |                                                          |      |

# Steps to follow if modules appear with a positive (green) tick mark:

- 1. Review the items in your shopping cart and check that all are positive.
- 2. If all modules have been added successfully (positive indictors only), click 'Next' to proceed to Step 11 – the final step in the Registration Activity Guide.

| × Exit                                 |                            | Registration | - University of The Free State |                               |                 | 4   | -   |
|----------------------------------------|----------------------------|--------------|--------------------------------|-------------------------------|-----------------|-----|-----|
|                                        |                            |              |                                |                               | Exit C Previous | Nex | t > |
| 4 Contact Details<br>Complete          | Classes Enrolled / Dropped | 1            |                                |                               |                 | 2   | M   |
|                                        | X ANBA3716 - MAIN - B      | FN (BFN)     | Unable to add this class -     | requisites have not been met. |                 |     |     |
| 5 Addresses<br>Complete                | X ANBT3704 - MAIN - B      | FN (BFN)     | Unable to add this class -     | requisites have not been met. |                 |     |     |
| 6 Relationship Information<br>Complete | FORS2616 - MAIN - E        | IFN (BFN)    | You have already taken th      | is class.                     |                 |     |     |
| 7 Current Year Activity<br>Complete    | X CHEM3723 - MAIN - E      | BFN (BFN)    | Unable to add this class -     | requisites have not been met. |                 |     |     |
|                                        | X CHEM3741 - QWA - Q       | WAQWA (QWA)  | Unable to add this class -     | requisites have not been met. |                 |     |     |
| 8 Agreement<br>Complete                | CHEM3743 - MAIN - E        | BFN (BFN)    | Unable to add this class -     | requisites have not been met. |                 |     |     |
| 9 Registration Holds                   | CHEM2621 - MAIN - E        | BFN (BFN)    |                                |                               |                 |     |     |
|                                        | CHEM3721 - MAIN - E        | BFN (BFN)    | Unable to add this class -     | requisites have not been met. |                 |     |     |
| 10 Module enrolment<br>Complete        | ENTO3734 - MAIN - E        | IFN (BFN)    |                                |                               |                 |     |     |
| 11 Complete<br>In Progress             | Back to Module enrolment   |              |                                |                               |                 |     |     |

# 3.14 STEP 11 OF 11: COMPLETE

- **1. Read** the information on the Completion page carefully.
- 2. Click 'Submit' to finalise your registration.
  - longer appear in your 'Tasks' tile.

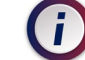

# Pending Items After Submission:

The registration will remain pending if there is a negative hold that has not been resolved. The pending registration expires at the end of the registration period if it has not been submitted or the holds have not been resolved.

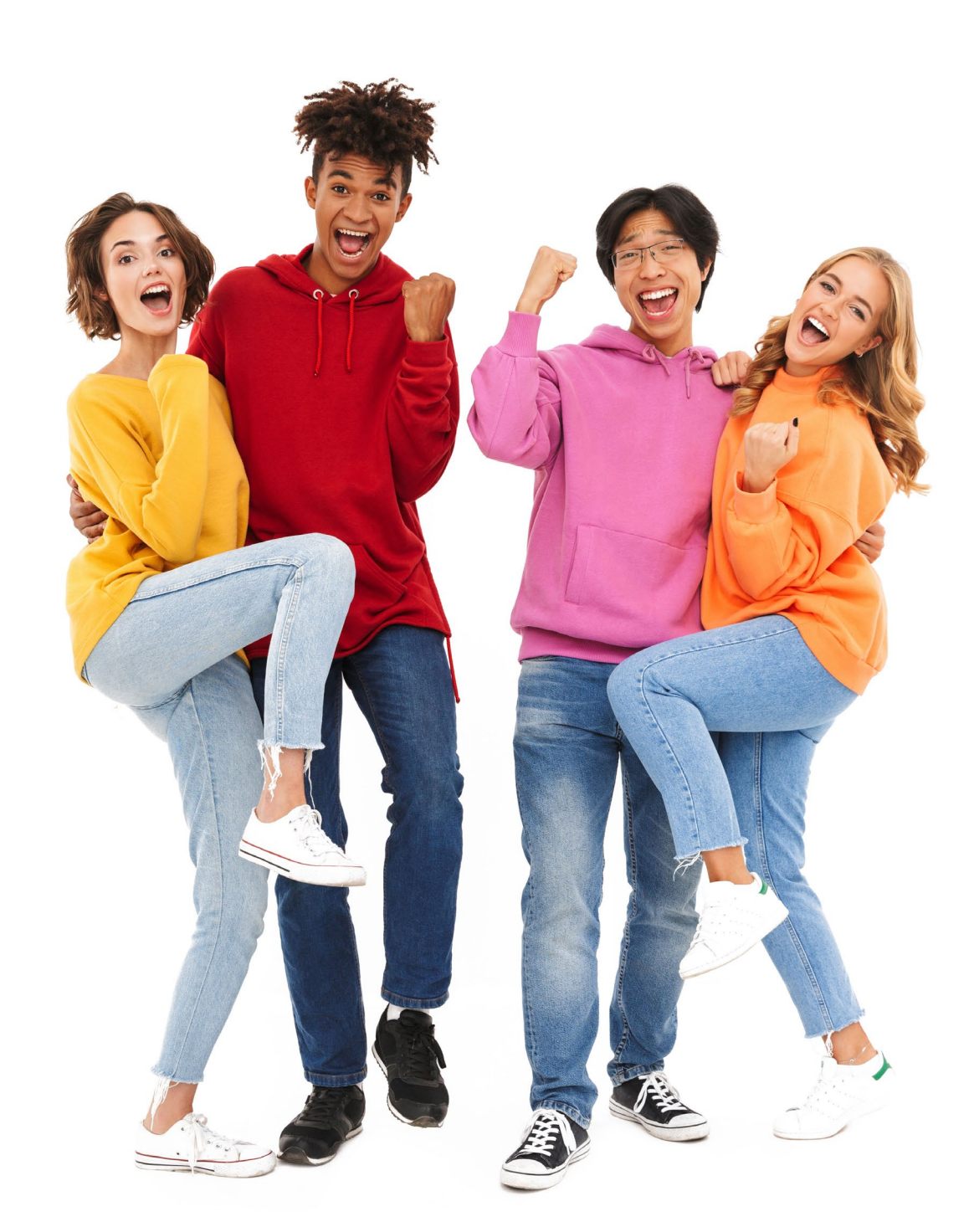

← Note: Once Step 11 is submitted, your Registration Activity Guide is complete and would no